# Manual Recovery from Blue Screen on Windows Instances in GCP

Solution:

- Sensors Windows OS Platforms
- Cloud Security Modules (CSPM & CWP)

Published Date: Jul 19, 2024

# Objective

- Recover Windows instances from a blue screen state in Google Cloud Platform (GCP)
- Create snapshots, attach volumes to a new instance, modifying files, and restore the original instance

# **Applies To**

- Tech Alert | Windows crashes related to Falcon Sensor | 2024-07-19
- Prerequisites:
  - **GCP Account:** Ensure you have administrative access to your GCP account.
    - gcloud CLI: Install and configure the gcloud command-line tool. Install gcloud CLI
    - BitLocker Recovery Key: Ensure you have access to BitLocker recovery keys if BitLocker is enabled

# Procedure

# 1. Create a snapshot of the persistent disk of the affected Instance to ensure you have a backup

• Identify the disk

a.
BSOD\_INSTANCE\_NAME=affected\_instance
BSOD\_INSTANCE\_ZONE=your instance zone
b.
BSOD\_INSTANCE\_DISK\_NAME=\$(gcloud compute instances describe
\$BSOD\_INSTANCE\_NAME --zone=\$BSOD\_INSTANCE\_ZONE
--format="get(disks[0].source.basename())")
C.

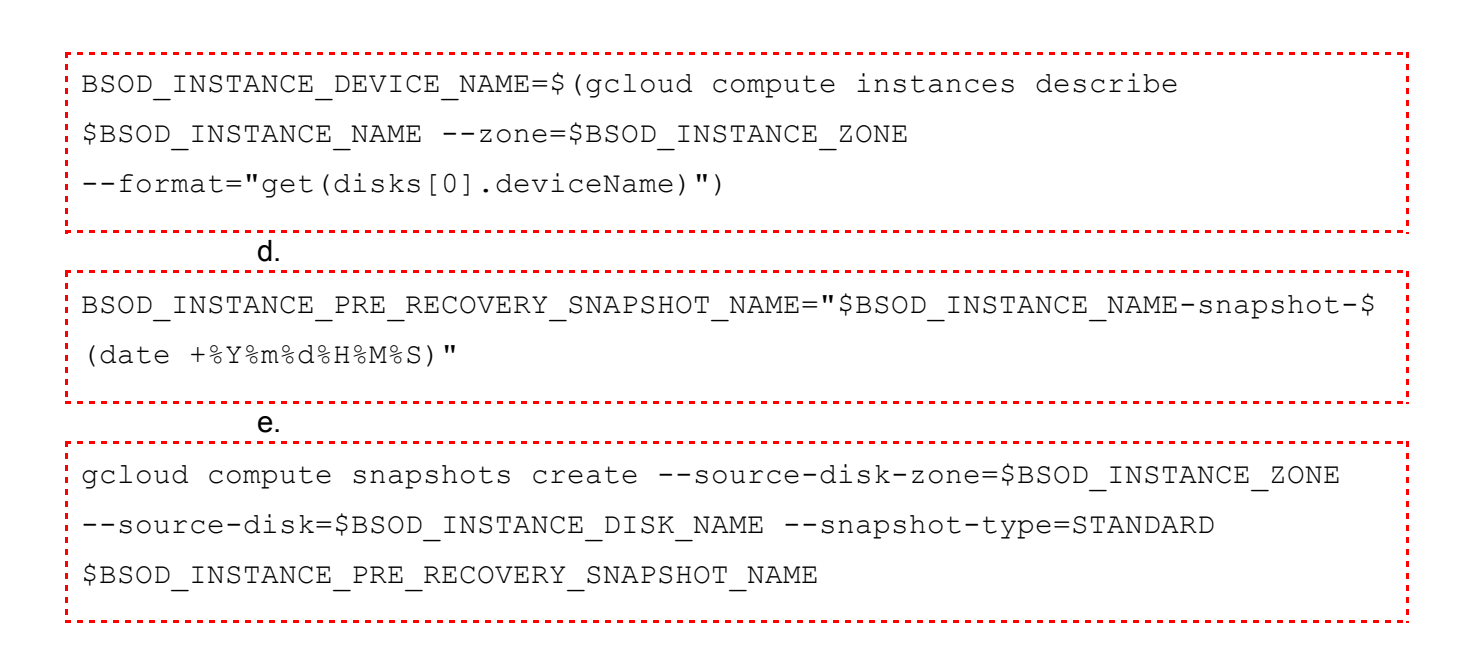

- 2. Create a New Persistent Disk from the Snapshot in the Same Zone
  - Create New Disk:

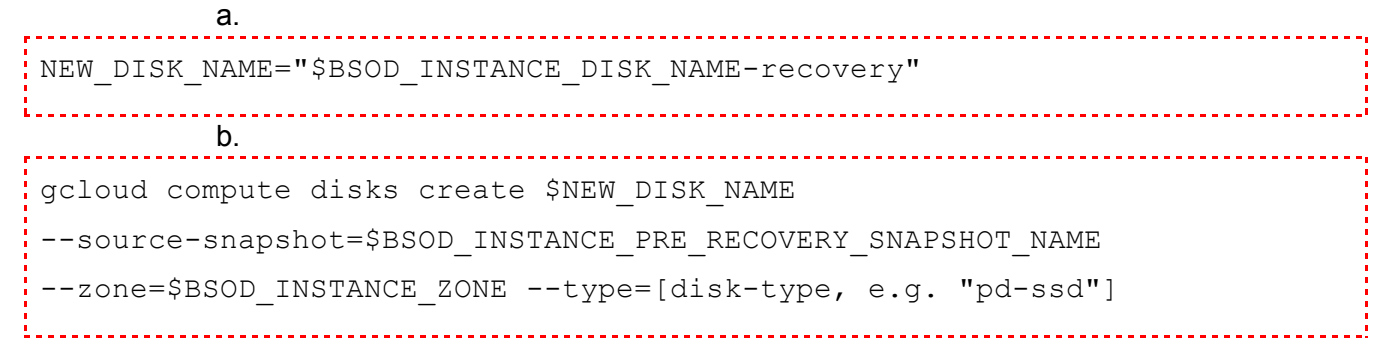

- 3. Launch a New Instance in That Zone Using a Different Version of Windows
  - Launch New Instance:
    - The new instance should be located in the same zone of the VM to recover.

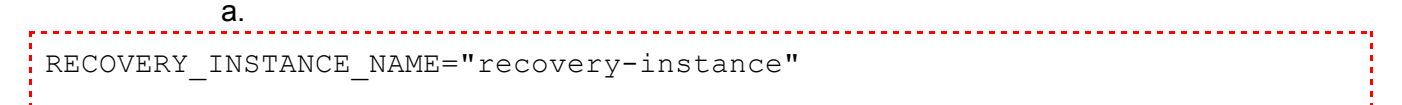

b.

| REALTERY INCEANCE FOND CRACE INCEANCE FOND  |
|---------------------------------------------|
| RECOVERY_INSTANCE_ZONE=\$BSOD_INSTANCE_ZONE |
|                                             |

|   |           | С.         |                              |  |
|---|-----------|------------|------------------------------|--|
| I | RECOVERY_ | _INSTANCE_ | _IMAGE="your-instance-image" |  |
|   |           |            |                              |  |

|    | d.                                                                 |  |  |  |
|----|--------------------------------------------------------------------|--|--|--|
|    | RECOVERY_INSTANCE_IMAGE_FAMILY="windows-2022"                      |  |  |  |
| •  | e.                                                                 |  |  |  |
|    | RECOVERY_INSTANCE_IMAGE_PROJECT="windows-cloud"                    |  |  |  |
| f. |                                                                    |  |  |  |
|    | RECOVERY_INSTANCE_MACHINE_TYPE="your-instance-machine-type"        |  |  |  |
| g. |                                                                    |  |  |  |
| ł  | gcloud compute instances create RECOVERY_INSTANCE_NAME $\setminus$ |  |  |  |
|    | zone=RECOVERY_INSTANCE_ZONE \                                      |  |  |  |
|    | [image=RECOVERY_INSTANCE_IMAGE                                     |  |  |  |
|    | image-family=RECOVERY_INSTANCE_IMAGE_FAMILY] \                     |  |  |  |

- --image-project=RECOVERY INSTANCE IMAGE PROJECT \
- --machine-type=RECOVERY\_INSTANCE\_MACHINE\_TYPE
- Find a detailed guide at <u>Create and manage Windows Server VMs | Compute Engine</u> Documentation | Google Cloud

## 4. Attach the Persistent Disk from Step 2 to the New Instance as a Data Volume

• Attach Disk:

```
a.
gcloud compute instances attach-disk $RECOVERY_INSTANCE_NAME
--disk=$NEW_DISK_NAME --zone=$BSOD_INSTANCE_ZONE --mode=rw
```

#### 5. Connect to the Recovery Instance

• (Optional) If Bitlocker encrypted drive: make sure the recovery machine has bitlocker installed:

a. Install-WindowsFeature -Name BitLocker -IncludeAllSubFeature -IncludeManagementTools -Restart

#### 6. Delete the Problematic File

• Run the following PowerShell Script as Administrator:

```
diskNumber = 1
$disk = Get-Disk -Number $diskNumber
if ($disk.OperationalStatus -eq 'Offline') {
    Set-Disk -Number $diskNumber -IsOffline $false
    Set-Disk -Number $diskNumber -IsReadOnly $false
    Write-Host "Disk $diskNumber is now online."
} else {
   Write-Host "Disk $diskNumber is already online."
}
$partition = Get-Partition -DiskNumber $diskNumber | Where-Object {
$ .Type -eq 'Basic' }
if ($partition) {
    Write-Host "Drive letter D has been assigned to the partition on
disk $diskNumber."
    $filePath =
"D:\Windows\System32\drivers\CrowdStrike\C-00000291*.sys"
    $files = Get-ChildItem -Path $filePath -ErrorAction SilentlyContinue
    if ($files -eq $null) {
Write-Output "Failed to recover: the target files don't exist at the
path"
    }
    foreach ($file in $files) {
        try {
            Remove-Item -Path $file.FullName -Force
```

```
Write-Output "Deleted: $($file.FullName)"
} catch {
    Write-Output "Failed to delete: $($file.FullName)"
}
} else {
Write-Host "No suitable partition found on disk $diskNumber."
}
```

 In the case your drive is locked with Bitlocker, you'll need to rerun the script after unlocking the mounted drive with the Bitlocker recovery key.

#### 7. Detach the Persistent Disk from the New Instance

a. Detach Disk:

i. gcloud compute instances detach-disk \$RECOVERY\_INSTANCE\_NAME --disk=\$NEW\_DISK\_NAME --zone=\$BSOD\_INSTANCE\_ZONE ii. gcloud compute instances stop \$BSOD\_INSTANCE\_NAME --zone=\$BSOD\_INSTANCE\_ZONE iii. gcloud compute instances detach-disk \$BSOD\_INSTANCE\_NAME --disk=\$BSOD\_INSTANCE\_DISK\_NAME --zone=\$BSOD\_INSTANCE\_ZONE

#### b. Attach to new disk to BSOD affected instance

```
I.
gcloud compute instances attach-disk $BSOD_INSTANCE_NAME
--disk=$NEW_DISK_NAME --zone=$BSOD_INSTANCE_ZONE --boot
--device-name=$BSOD_INSTANCE_DEVICE_NAME
```

- c. Start the Instance:
  - i.

```
gcloud compute instances start $BSOD_INSTANCE_NAME
--zone=$BSOD_INSTANCE_ZONE
```

# **Additional Information**

- **Monitoring and Validation:** Ensure the instances boot successfully into normal mode and the blue screen issue is resolved.
- **Backup:** Regularly create snapshots of your instance disks to avoid data loss.

# **Next Steps**

• Automation being developed to allow deployment of the above workaround at scale.

### See also

• Tech Alert | Windows crashes related to Falcon Sensor | 2024-07-19